Creating a fundraiser on Facebook is easy. Here is how you can get started!

To create a fundraiser for a charitable organization, **follow these steps.** 

- 1. Click **Fundraisers** in the left menu of your News Feed. You may need to click **See More** on the left-menu.
- 2. Click Raise Money.
- 3. Select Nonprofit
- 4. Select a charitable organization, choose a cover photo and fill in the fundraiser details.
  - Under "Select Charity," search for **MISSION CENTRAL CHRISTIAN SOCIETY** (Burnaby, BC should be the location tag underneath)
- 5. Click **Create**.
  - Put in your goal
  - Determine an end date. (For example, for your birthday month, end date would be at the end of the month)

There you have it! Simple as that

Copy to go along with your Fundraiser (select one or more of the following options):

- 1. For my birthday this year I'd like to give a gift to Mission Central. Mission Central exists to catalyze churches to become a missionary people and each person to become a mature disciple of Jesus.
- This month they are raising funds to support their \_\_\_\_\_\_ initiatives. Mission Central exists to catalyze churches to become a missionary people and each person to become a mature disciple of Jesus.
- 3. Thank you for your generous gifts! Your gift will go towards envisioning a vibrant transformative Church where every Christian takes their place in the body of Christ and contributes to mission, according to their calling, skills and gifts.